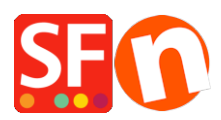

Kennisbank > Pagina's en producten > How can I create pages that are not part of Navigation 1 and 2?

## How can I create pages that are not part of Navigation 1 and 2?

Merliza N. - 2021-12-08 - Pagina's en producten

If you wish to create pages on your website that you do not want to either display in Navigation 1 or Navigation 2 i.e. you want to link them from elsewhere, then you can add them under "Unlisted Pages" section (formerly called as "Extra" in older SF versions).

- 1. Click on Unlisted pages (Extra) at the Left tree menu
- 2. Click on the "+ Page" button or F8 to add a Page underneath it.
- 3. Ensure the page is set as 'visible' (not hidden)

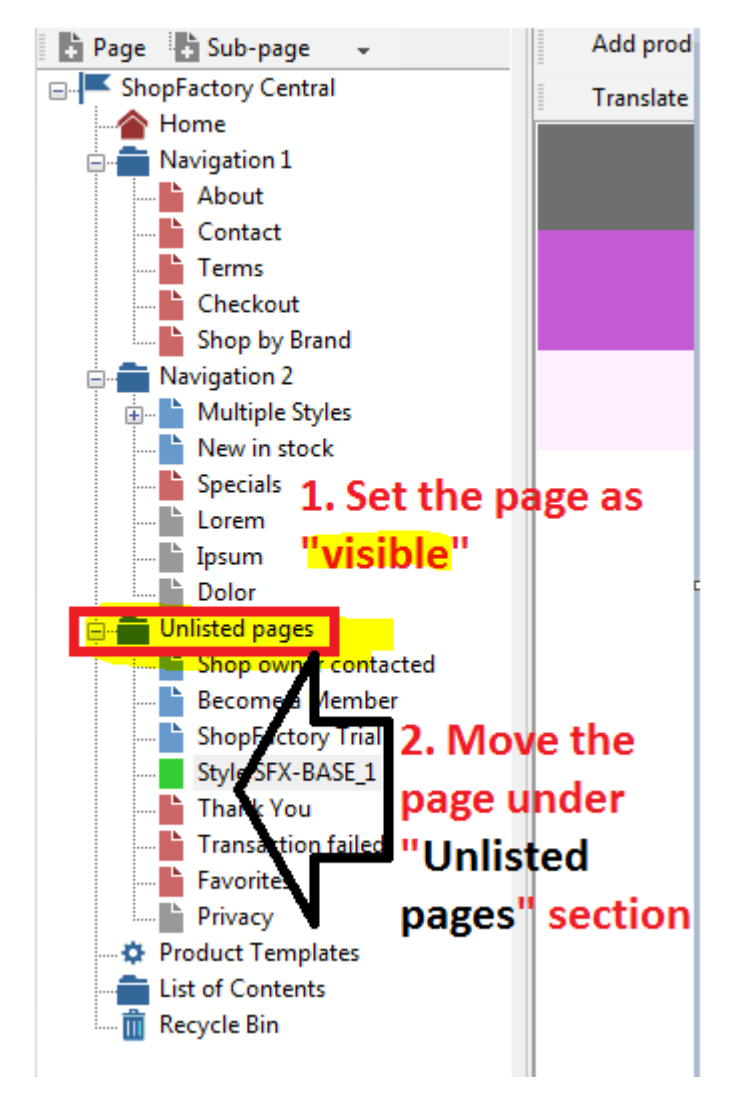

These pages will not display in your navigation menu unless you specifically create a link to the pages under "Unlisted pages".

\*\*Save and publish your shop.

**\*\***You can add a link to this extra page in Navigation 1 or Navigation 2 using the Insert Link... feature -> select "Link to a place in this website..." and choose the extra page.

**\*\***Or, to get the exact URL of this "extra" page, you can open the page properties and copy the page filename - locate the "**Page ID**" section and you will find the page filename - highlight it and press CTRL+C

To open this extra page, go to your website and then navigate to a page - edit the page filename to the extra page filename.

| Multiple Styles SFX-PRA Styles Giff Vouchers | Page Properties Wizard - Become a M | ember             |             |                                  |
|----------------------------------------------|-------------------------------------|-------------------|-------------|----------------------------------|
| Lorem                                        | Page Properties 1                   | Title             |             | Image                            |
| Dolor                                        | Page Properties 2                   | Become a Member   | Other URL   |                                  |
| 🗆 💼 Unlisted pages                           | Page design                         | Introduction      |             |                                  |
| Shop owner contacted                         | Product/Paragraph design            | *                 | Show title  |                                  |
| Become a Member                              | 🔰 🔀 Link Image group 1              |                   |             |                                  |
| ShopFactory Inal                             | 🔰 🚧 Link Image group 2              |                   |             | Copy the page ID and add it      |
| Thank You                                    | Link Image group 3                  |                   |             | into the website address -       |
| Transaction failed                           | Link information                    |                   |             | after the contents/              |
|                                              | Add Custom Contents                 | _                 | Page ID D28 | <language> directory.</language> |
| Privacy                                      | Footnote                            |                   |             | 🖬 🗄 🗡 🛪 🖾                        |
| List of Contents                             | Available Stock                     | Description       |             |                                  |
| magnetic Recycle Bin                         |                                     |                   |             |                                  |
|                                              | SEO Details                         | Recome a membe    | r to rec    | eive discounts                   |
|                                              |                                     | Decome a membe    | i to rec    | erve discounts                   |
|                                              |                                     | and EREE SHIDDING | G for o     | rders over \$50 📕                |
|                                              |                                     |                   |             | ders over 350                    |
|                                              |                                     |                   |             |                                  |
|                                              |                                     |                   |             |                                  |
|                                              |                                     |                   |             |                                  |
|                                              |                                     |                   |             | · · · ·                          |
|                                              |                                     |                   |             | Vishle                           |
|                                              |                                     |                   |             | - Vabic                          |
|                                              |                                     |                   |             | OK Cancel Help                   |
|                                              | <u>Г</u>                            |                   |             |                                  |

For example, <u>http://testing.shopfactory.com/contents/en-us/d28.html</u>